## HP OfficeJet G85 Pika-asennusjuliste Macintosh Sivu 1 / 2

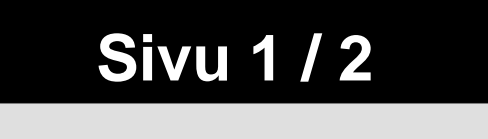

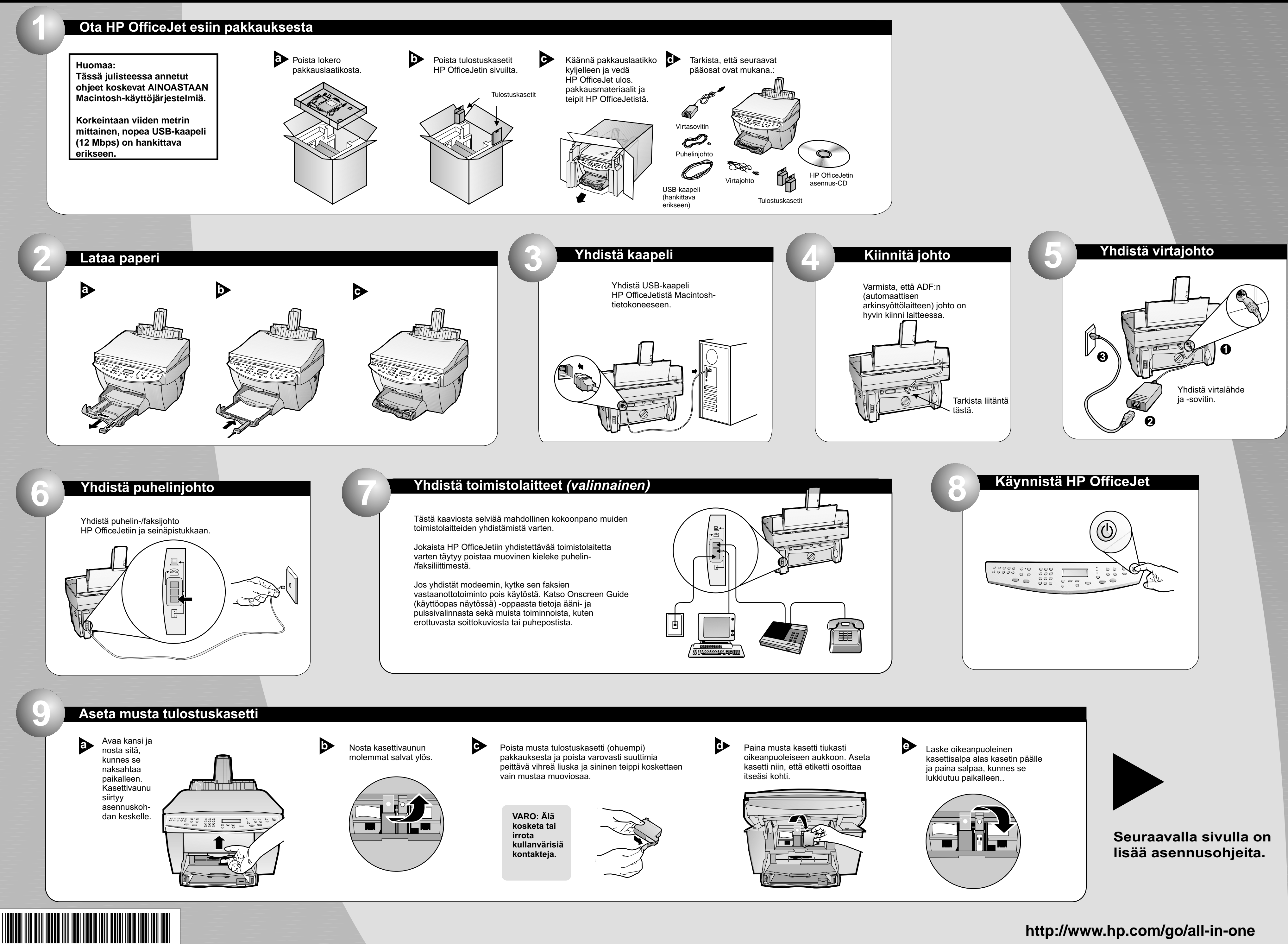

![](_page_0_Picture_3.jpeg)

http://www.hp.com/go/all-in-one

# Macintosh

![](_page_1_Figure_2.jpeg)

a Poista värikasetti (leveämpi) pakkauksesta ja poista varovasti suuttimia peittävä vihreä liuska ja sininen teippi koskettaen vain mustaa muoviosaa.

![](_page_1_Picture_4.jpeg)

![](_page_1_Picture_5.jpeg)

 $\mathbf{b}$ 

Paina värikasetti tiukasti vasemmanpuoleiseen aukkoon. Laske vasemmanpuoleinen kasettisalpa alas kasetin päälle ja paina salpaa, kunnes se lukkiutuu paikalleen.

![](_page_1_Picture_7.jpeg)

C Sulje kansi

alas.

![](_page_1_Picture_9.jpeg)

#### Tulosta kohdistussivu

Tarkista, että HP OfficeJetiin on ladattu paperia.

Viesti "Kohdista kasetit painamalla ENTER" tulee näyttöön. Paina ENTER suorittaaksesi HP OfficeJetin kohdistuksen. Kun sivu tulostuu, kohdistus on valmis.

Katso kohdistussivulta vihreitä kohdistusmerkkejä ja kierrätä tai heitä sivu pois.

![](_page_1_Picture_14.jpeg)

#### Asenna ohjelmisto

**a** 

Käynnistä tietokone ja odota, kunnes uudelleenkäynnistys on suoritettu loppuun. Aseta HP OfficeJetin asennuslevy CD -asemaan.

D Kaksoisnapsautta HP All-In-One Installer -kuvaketta työpöydälle avautuvassa kansiossa.

Valitse kieli luettelosta ja napsauta Asenna.

> Hyväksy käyttöoikeussopimus napsauttamalla Hyväksyn.

G Suorita helppo asennus napsauttamalla Asenna.

> Jatka sitten asennusta napsauttamalla Jatka.

### **Onnittelumme!**

**Onnittelumme!** Voit nyt tulostaa, kopioida, skannata ja faksata uudella HP OfficeJet -laitteellasi.

> Copyright Hewlett-Packard Company 2000. Painettu Yhdysvalloissa, Saksassa tai Singaporessa.

![](_page_1_Picture_26.jpeg)

![](_page_1_Picture_27.jpeg)

• Käynnistä tietokone uudelleen, kun ohjelmisto kehottaa niin tekemään.

> Asennuksen apuohjelma suoritetaan tietokoneen käynnistyttyä. Asenna ohjelmisto loppuun annettujen ohjeiden mukaisesti.

Huomaa: Katso lisätietoja verkkoasennuksesta perusoppaan kohdasta Lisää asennustietoja.